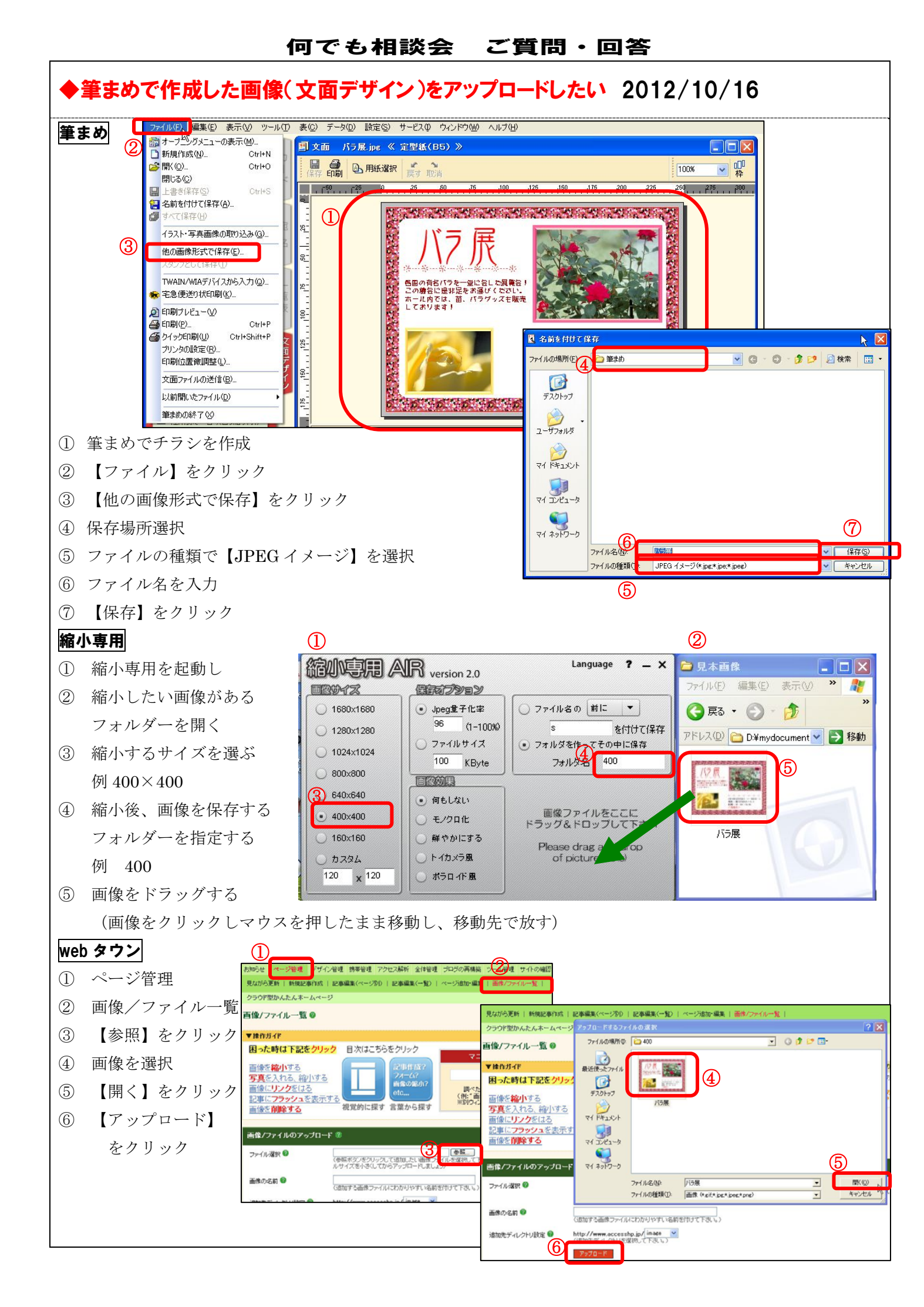

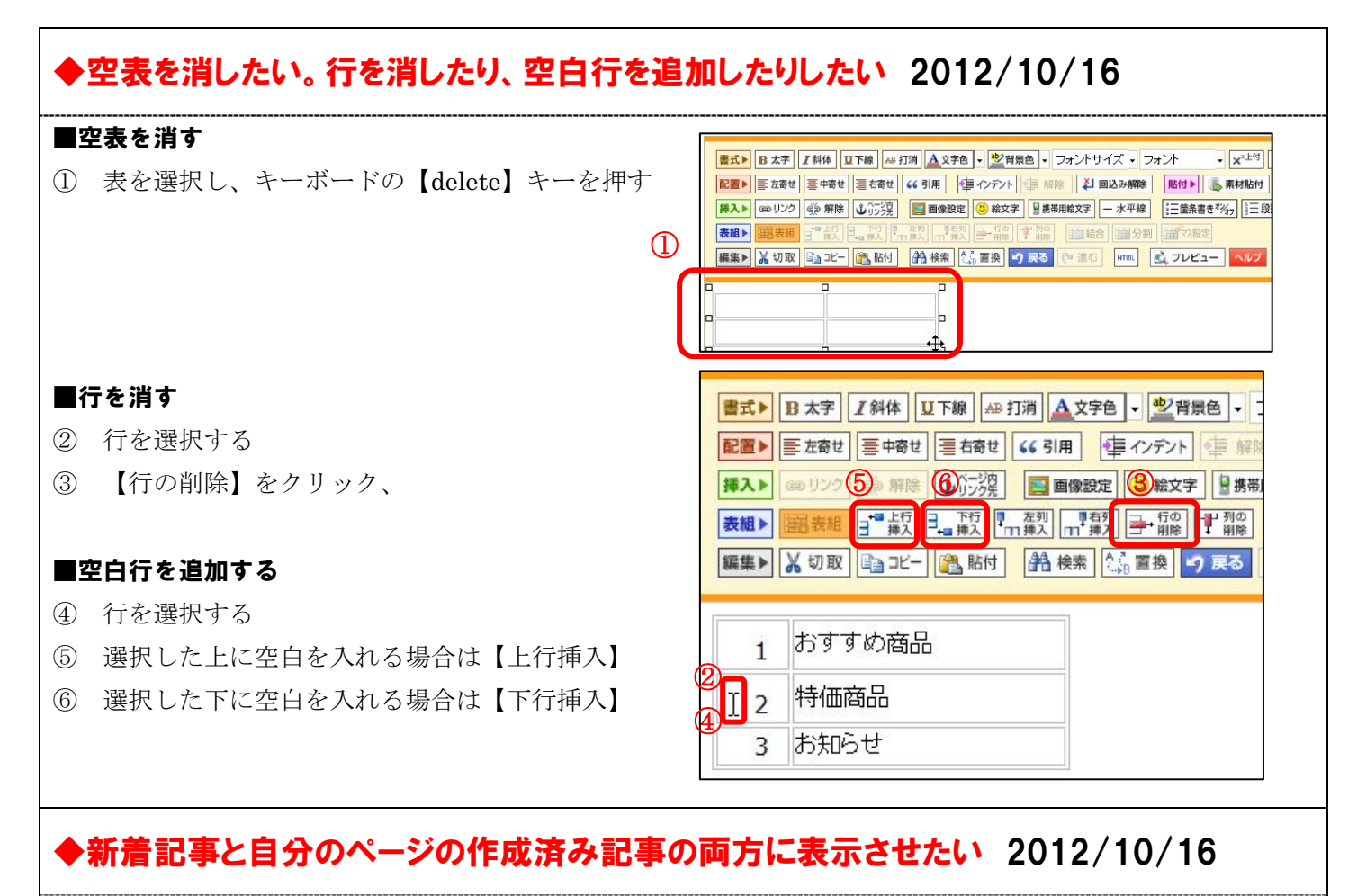

新規記事に作った文字・表を作成済みの記事に【コピー】し【貼付】する。

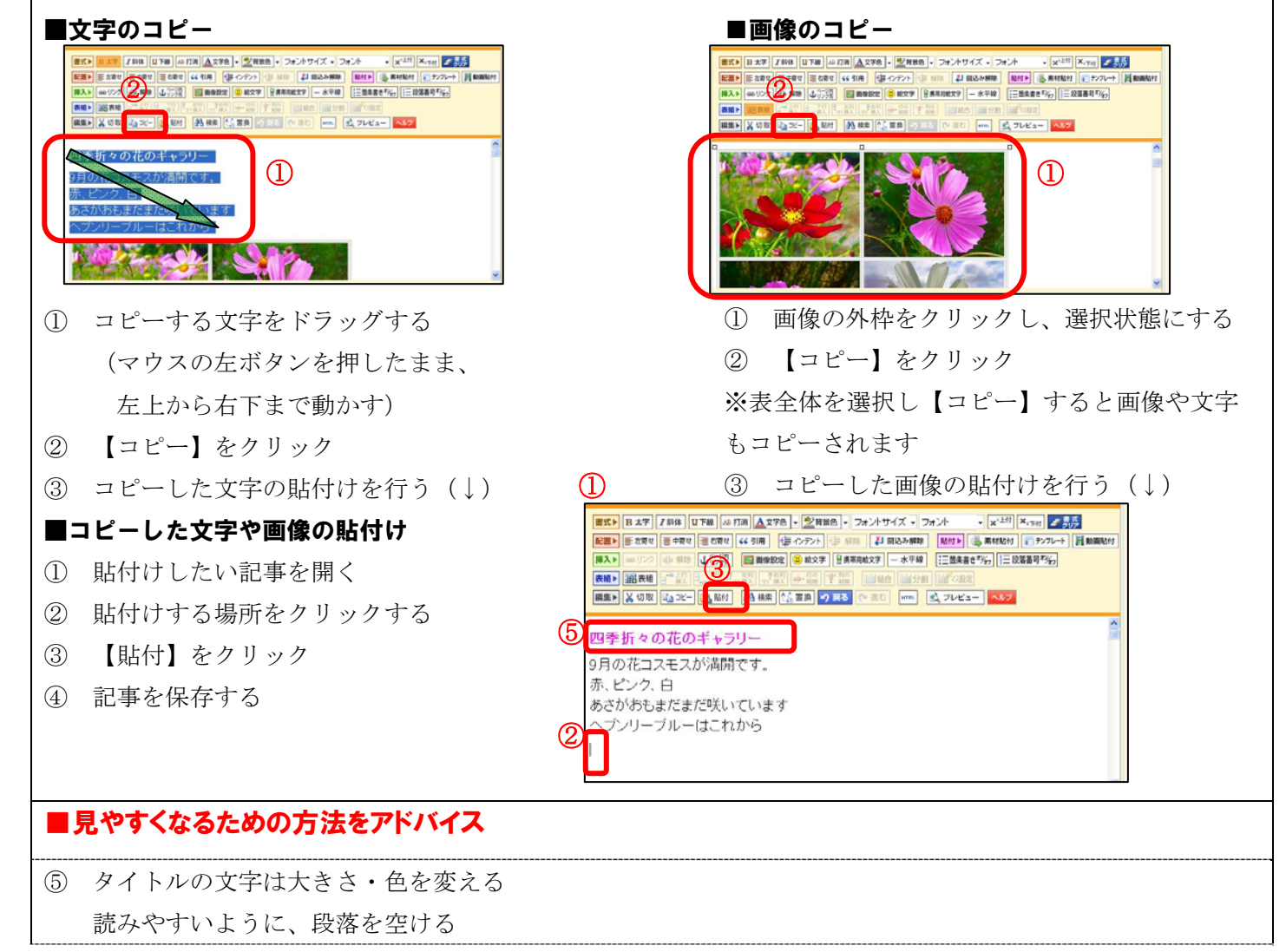

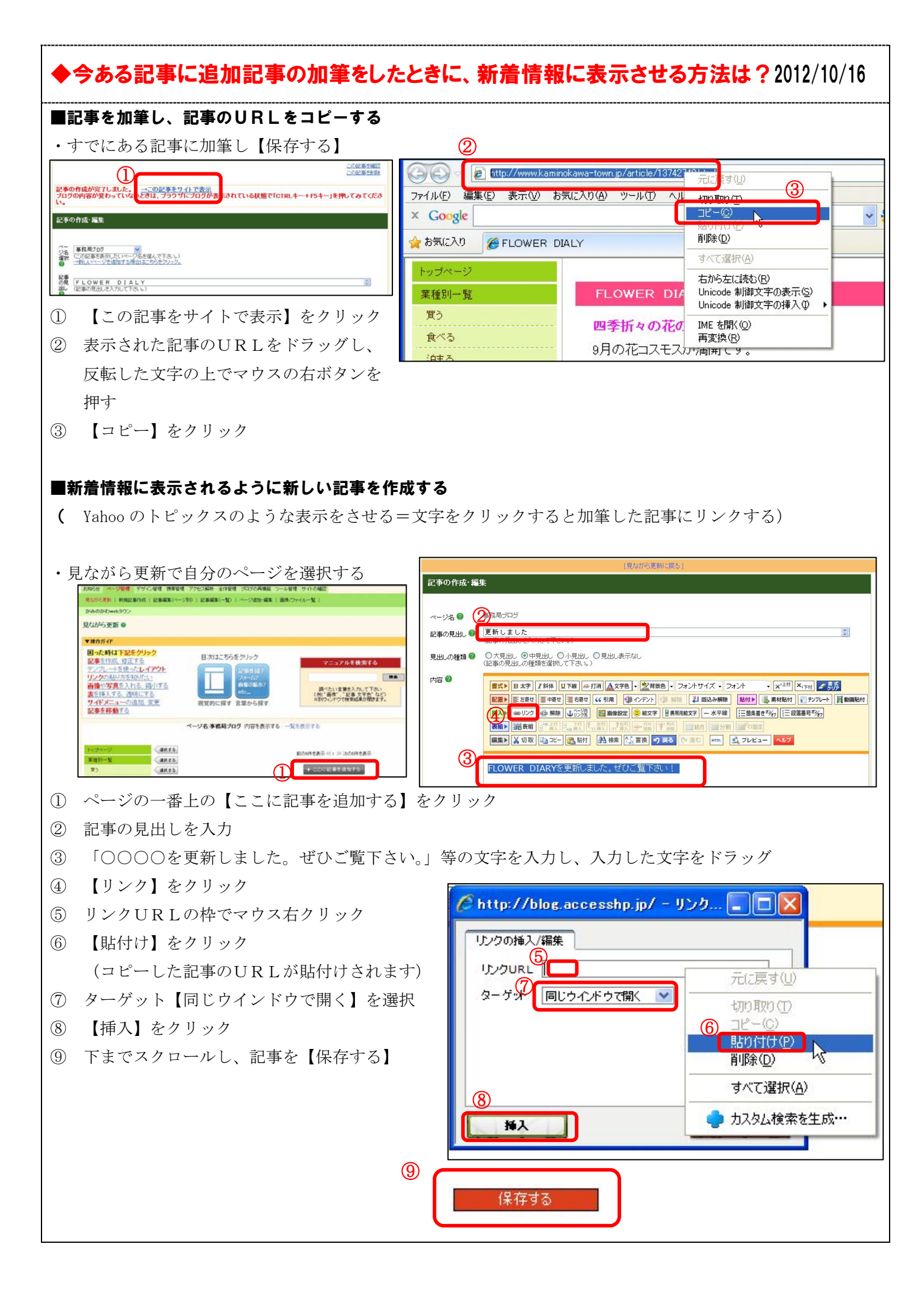